# 人民防空防护设备管理系统(企业人员) 操作手册

(V1.0)

国家发展和改革委员会经济与国防协调发展司

目 录

| 1  | 系统介绍     | 1 |
|----|----------|---|
| 2  | 浏览器要求    | 2 |
| 3  | 系统登录与注销  | 2 |
| 3. | 1 系统登录   | 2 |
| 3. | 2 系统注销   | 3 |
| 4  | 分角色操作说明  | 3 |
| 4. | 1 企业法人   | 4 |
| 4. | 1.1 首次申请 | 4 |
| 4. | 1.2 资质延续 | 5 |
| 4. | 1.3 资质变更 | 6 |
| 4. | 1.4 异地建厂 | 6 |
| 4. | 1.5 任务跟踪 | 7 |
| 4. | 1.6 历史办结 | 7 |
| 5  | 技术支持     | 8 |

# 人民防空防护设备管理系统(企业人员)

# 操作手册

## 1 系统介绍

依据国家发展和改革委员会国防司发布的《人民防空防护设备管理办法》第二章节 【生产管理办法】规定,全面落实人民防空防护生产企业办理《人民防空防护设备生产 资质证书》信息化建设规划,建设国家级人民防空防护设备管理系统。

本系统以"便捷化、数字化"为核心,致力于实现人防生产企业在线办理生产资质 证书和政府线上审核的全流程服务。系统支撑从企业提交申请、省级人民防空办公室的 受理、现场检查、审核确认,直至国家人民防空办公室最终核发证书的整个流程。系统 全面覆盖人防生产企业在资质管理中的四大关键环节:首次申请资质证书、资质的延续、 资质的变更以及异地建厂申请(业务流程图如下所示),旨在为企业提供一个透明、高效、 便捷的资质办理环境。

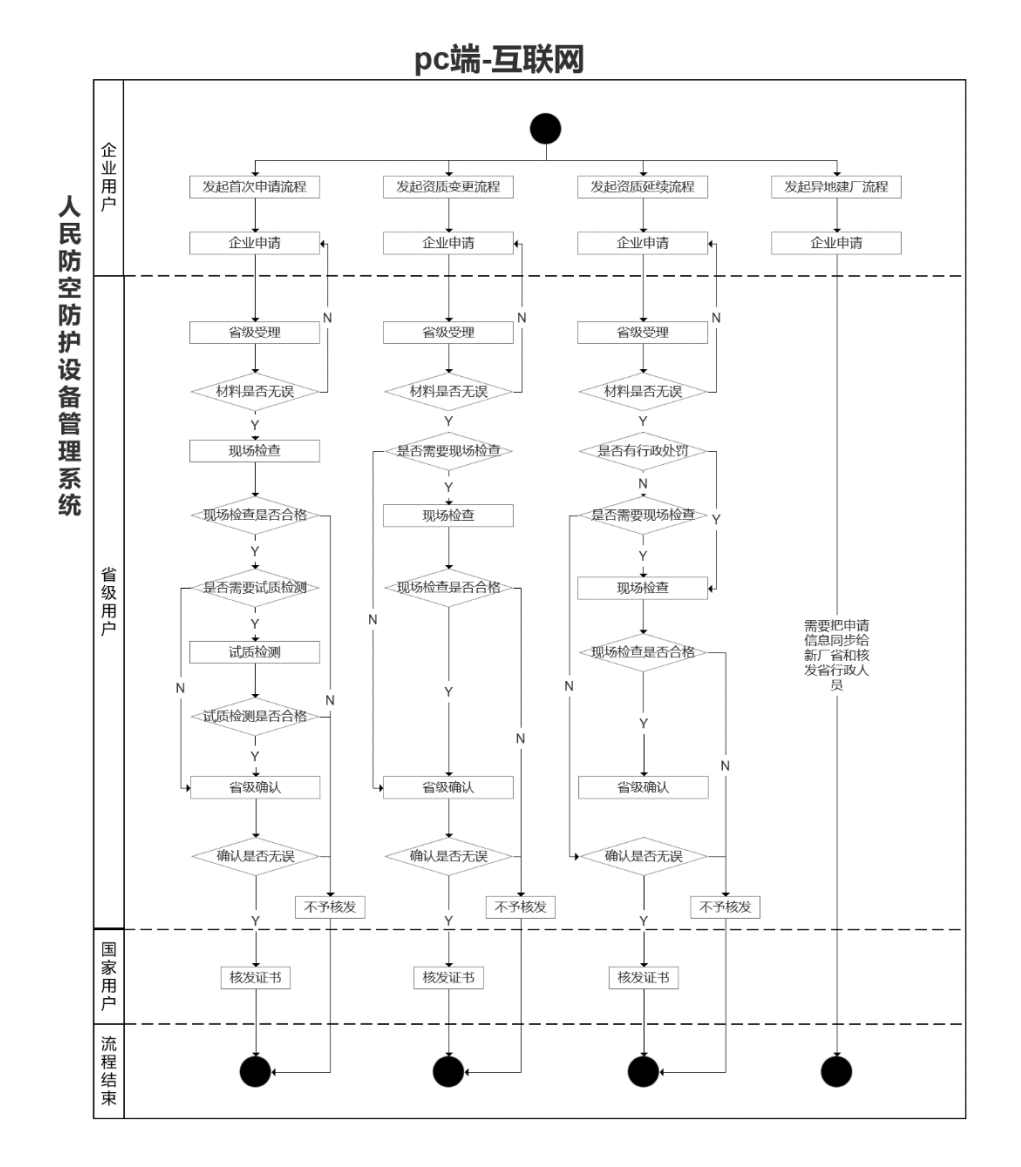

1

## 2 浏览器要求

本系统推荐使用谷歌、360或者QQ等主流浏览器,低版本浏览器可能无法正常使用。 3 系统登录与注销

#### 3.1 系统登录

从"中华人民共和国国家发展和改革委员会"官网上选中"政务服务-人防行业服务 管理平台"板块,找到"人民防空防护设备管理系统"点击进入系统登录页面。企业人 员登录时需要选中【企业登录】方式后输入账号和密码进行登录。登录成功后即可访问 系统。

| 国家发展改革委政务服务大厅 | 全国投资项目在线审批监管                                                                                                    | 🧿 促进民                                                                     | 间投资发展 📑 公                  | 洪信用信息 | 全国公共资源交易     公司 | 民 人防行业服务管理平 |
|---------------|----------------------------------------------------------------------------------------------------|---------------------------------------------------------------------------|----------------------------|-------|-----------------|-------------|
| \$            | 人民防空防护设备服务系统                                                                                                    |                                                                           |                            | 1     | ,人民防空防护设备管      | 言理系统        |
|               |                                                                                                    | 图1系                                                                       | 统入口                        |       |                 |             |
|               |                                                                                                    |                                                                           |                            |       |                 |             |
|               |                                                                                                    |                                                                           |                            |       |                 |             |
|               |                                                                                                    |                                                                           |                            |       |                 |             |
|               | <b>会</b> 人目                                                                                                    | 民防空防                                                                      | 访护设备管                      | 理系统   | 充               |             |
|               | 🦲 VI                                                                                                    | 民防空防                                                                      | 訪护设备管                      | 理系统   | 充               |             |
|               | Sector Contraction of the sector of the sector of the sect |                                                                           | 5护设备管<br><sub>政筹部门登录</sub> | 理系统   | 充               |             |
|               | Se Contraction of the second second s |                                                                           | <b>防护设备管</b><br>政策部门登录     | 理系统   | 充               |             |
|               | A C                                                                                                    | ま防空防 企业登录 □ ##5.8 □ ##6.8 ■ ##6.8 ■ ##6.8 ■ ##6.8 ■ ##6.8 ■ ##6.8 ■ ##6.8 | 5 护设备管                     | 理系    | 充               |             |
|               |                                                                                                    | またまでは、<br>企业登录<br>の 5950年<br>の 5950年555<br>の 5950人からころう。                  |                            | 理系    | 充               |             |

## 图 2 登录页面(企业登录)

所有企业用户登录时的账号密码都需要注册,点击企业登录下方的"注册账号", 首先在"中华人民共和国国家发展和改革委员会"官网进行法人注册,注册时需要填写 企业相关信息,请申请人员内部协调并准备注册信息。目前系统只允许法人账户进行登 录,暂不允许经办人登录系统。

| <b>中华人民共和</b><br>National Develop | 国国家发展和改革委员会<br>oment and Reform Commission             |                    |
|-----------------------------------|--------------------------------------------------------|--------------------|
|                                   | 个人注册 法人注                                               | <del>10</del>      |
|                                   | <ul> <li>2</li> <li>注入基本信息</li> <li>经办入基本信息</li> </ul> | ·····› (3)<br>注册完成 |
|                                   |                                                        | • •                |
|                                   | ○ 清输入法人单位名称                                            |                    |
|                                   | 🖂 请输入统一社会信用代码                                          |                    |
|                                   | ○ 身份证                                                  | • •                |
|                                   | ○ 調輸入法定代表人姓名                                           |                    |
|                                   | 前 请输入法定代表人证件号码                                         |                    |
|                                   | [A] 調选探導份证有效期开始时间                                      |                    |
|                                   | 國 講选择身份证有效期结束时间                                        |                    |

图 3 法人注册

# 3.2 系统注销

用户在登录情况下将鼠标移入页面右上方登录用户信息区域,点击弹出的【退出登录】按钮,可完成注销登录操作。

| 人民防空防护设备管理系统 | () 生产企业和新新<br>1949年 |
|--------------|---------------------|
|              |                     |
|              |                     |
| ◆ 发起审批       |                     |
|              |                     |
| 日 ( 无法) 小    |                     |

图 4 系统注销

# 4 分角色操作说明

企业用户在系统中的角色目前只有一种,即企业法人角色。在系统中,人防生产企 业主要在线办理生产资质证书。

表 1 功能描述

| 系统角色 | 功能菜单页 | 功能描述         |
|------|-------|--------------|
|      | 首次申请  | 发起并办理首次申请流程  |
|      | 资质延续  | 发起并办理资质延续流程  |
| ▲山注↓ | 资质变更  | 发起并办理资质变更流程  |
| 企业法人 | 异地建厂  | 发起并办理异地建厂流程  |
|      | 流程跟踪  | 跟踪办理过且未结束的流程 |
|      | 历史办结  | 查看处理过且已结束的流程 |

## 4.1 企业法人

生产企业通过系统登录页下方的注册账号链接跳转至国家发展和改革委员会互联网 统一认证平台进行法人注册,填写基本信息完成法人注册后即可在本系统中使用注册的 账号密码进行企业登录,企业用户可发起首次申请、资质延续、资质变更和异地建厂四 类流程。

## 4.1.1 首次申请

未取得人防设备生产资质证书的生产企业登录系统后,需先发起首次申请流程取得 资质证书。

| ۲      | 人民防空 | 防护设备管理 | 里系统  |              |            | 💡 174000000000000000000000000000000000000 |   |
|--------|------|--------|------|--------------|------------|-------------------------------------------|---|
|        |      |        |      |              |            |                                           | 2 |
| ◆ 发起审打 | t    |        |      |              |            |                                           |   |
| 首次     | 申请   |        |      | TP           |            |                                           |   |
| ◆ 流程审打 | t    |        |      |              |            |                                           |   |
| 待办流和   | 任务跟踪 | 历史办结   |      | 发起时间范围: 开始日期 | → 臨東日期 🗇 👘 | AVMOSH Q                                  |   |
| 单位名称   |      | 中请类型   | 发起到间 | 制余办理时间 (工作日) | 当前办理状态     | 聯件                                        |   |
|        |      |        |      |              |            |                                           |   |
|        | _    |        |      |              | 10瘚/页      | 1 前至 1 页                                  |   |

图 5 未取得资质证书的企业法人登录页面

登录系统后点击【首次申请】菜单进入首次申请表单页,如下图:

| 流程表单 (首次)   | 申请)                |                |                    |          | 发起审批 > 流程表单 (首次申请 | ) |
|-------------|--------------------|----------------|--------------------|----------|-------------------|---|
| 下一节点:省级受理   |                    |                |                    | 流程节点 办理  | 記录                |   |
| *企业名称       | 11PMADA            | *统一社会信用代码      | 71320448698395238H |          |                   |   |
| * 注册地址      |                    | * 注册资金(万元)     |                    |          |                   |   |
| * 联系人姓名     |                    | 联系人电话          |                    |          |                   |   |
| * 法定代表人姓名   | 生产企业用起展号           | *法定代表人电话       | 13655391238        |          |                   |   |
| * 法定代表人身份证号 |                    | *企业注册省份        | 请选择                | · · ·    | 0.90-013 /        |   |
| * 生产场所名称    |                    | * 生产场所地址       |                    |          | 1                 |   |
|             | "防护设备生产企业资质认定申请    | 支持扩展名:.docx,xl | isç.pdf            |          | Nelem /           |   |
|             | *企业营业执照正本          |                |                    |          | 1                 |   |
|             | "企业营业执照副本          |                |                    |          | RU5100 /          |   |
|             | "法定代表人签字并加盖单位公章的材料 |                |                    |          | +                 |   |
| 上传明件        | *法定代表人募份证、技术负责人和专业 |                |                    |          | CONTRACT /        |   |
|             | "试制产品检验检测报告        |                |                    | 5        |                   |   |
|             | "生产场地消防、环保合格材料     |                |                    | 16.Rid H | ) <b>XYHX</b> /   |   |
|             | "安全生产、产品质量等方面管理制度  |                | 上传文件               | L        |                   |   |
|             |                    |                |                    |          | ±                 |   |

图 6 首次申请-企业申请

填写企业申请区域注册地址、注册资金、生产场所等基本信息,红色标\*为必填字段, 上传附件一栏每种材料至少需上传一份。企业名称、统一社会信用代码、法定代表人姓 名和法定代表人电话字段默认根据登录企业自动填入,不可编辑。企业注册省份与办理 人员关联,企业申请提交后系统将默认发给企业注册省所有省级办理员。信息录入完成 后点击提交流程将依次流转到省级受理、现场检查、省级确认到核发证书节点,由国家 级行政办事员办理并结束流程,生产企业完成首次申请并获得人防设备生产资质证书。

#### 4.1.2 资质延续

资质证书即将临期的生产企业希望延续生产资质有效期,可发起资质延续流程。通过企业登录系统后点击【资质延续】菜单进入资质延续表单页,如下图:

|           |                      |                |                     |      | 反起申抗 > 過程表単(質质延狭 |
|-----------|----------------------|----------------|---------------------|------|------------------|
| 一节点:省级受理  |                      |                |                     | 流程节点 | 办理记录             |
| 企业名称      | 生产なら続え-市内の長らら名称1212  | * 统一社会信用代码     | 9132018569839523404 |      |                  |
| 注册地址      | 生产企业测试·资质支票和注册地址1212 | * 注册资金(万元)     |                     |      |                  |
| 联系人姓名     | 90X                  | 联系人电话          | 19941980001         |      |                  |
| 法定代表人姓名   | 生产企业测试展现             | *法定代表人电话       | 13655391234         |      |                  |
| 法定代表人身份证号 | 320113199511281234   | *企业注册省份        | 北京市                 |      | 2-0-013 /+,      |
| 生产场所名称    | 生产场所名称               | *生产场所地址        | 生产场所地址              |      |                  |
|           | *防护设备生产企业资质链续申请      | 支持扩展名: docx,xl | sx.pdf              |      | 64970            |
|           | *企业营业纳照正本            |                |                     |      | 1                |
|           | *企业营业执用副本            |                |                     |      | E16120 /         |
| 上传附件      | "法定代表人签字并加盖单位公章的材料   |                |                     |      |                  |
|           | "法定代表人身份证。技术负责人和专业…  |                |                     |      | BHHU /           |
|           | *生产场地消防,环保合悟材料       |                |                     |      |                  |
|           | "安全生产、产品质量等方面管理制度    |                | 上版文件                |      | еп / жунал /     |
|           |                      |                |                     |      |                  |

图 7 资质延续-企业申请

生产企业基本信息默认根据登录企业自动填入,不可编辑,上传办理所需的附件后 点击提交流程将依次流转到省级受理、现场检查、省级确认到核发证书节点,由国家级 行政办事员办理并结束流程,生产企业完成资质延续申请。

#### 4.1.3 资质变更

生产企业需更改企业名称、注册地址或法定代表人,可发起资质变更流程,通过企业登录系统后点击【资质变更】菜单进入资质变更表单页,如下图:

| 流程表单 (资质) | 变更)                       |                    |                    |         | 发起审批 > 流程表单 (资质变更) |  |
|-----------|---------------------------|--------------------|--------------------|---------|--------------------|--|
| 一节点:省级受理  |                           |                    |                    | 流程节点    | 办理记录               |  |
| 企业名称      | 5/*04984-8883/80-96881212 | "统一社会信用代码          | 91320188698395234H |         |                    |  |
| 注册地址      | 生产企业则试-创新支度和注册地址1212      | *注册资金(万元)          |                    |         |                    |  |
| 联系人姓名     | SEXX                      | 联系人电话              | 19941980001        |         |                    |  |
| 法定代表人姓名   | 974446689                 | *法定代表人电话           | 13655391234        |         |                    |  |
| 法定代表人身份证号 | 320113199511281234        | *企业注册督份            | 北京市                | -       | 0.000 /+           |  |
| 生产场所名称    | 生产局等名称                    | *生产场所地址            | 生产场前地址             |         |                    |  |
|           | "防护设备生产企业资质变更申请           | 支持扩展名: .docx,.xisx | s.pdf              |         | A1111              |  |
| 000000    | *企业营业执照正本                 |                    |                    |         | 1                  |  |
| 工物相伴      | "企业营业执序副本                 |                    |                    |         | R4600 /            |  |
|           | "法定代表人签字并加盖单位公章的材料        |                    | 上传文件               |         |                    |  |
| 变更项       | 🚰 企业名称 🗹 注册地址 💟 法定代表      | <                  |                    |         | 8.55.WEL           |  |
| 新企业名称     |                           | * 新法定代表人姓名         |                    |         | l                  |  |
| 新法宝代表人电话  |                           | * 新法由代表人身份证号       |                    | +       | -                  |  |
| 新注册地址     |                           |                    |                    | 1892.0- | B A-34832          |  |
| 企业申请补充说明  |                           |                    |                    |         |                    |  |

图 8 资质变更-企业申请

生产企业基本信息默认根据登录企业自动填入且不可编辑,选择变更项并填入变更 后的内容,上传办理所需的附件后点击提交流程将依次流转到省级受理、现场检查、省 级确认到核发证书节点,由国家级行政办事员办理并结束流程,生产企业完成资质变更 申请。

#### 4.1.4 异地建厂

生产企业在其注册经营地外建立新的生产厂址,应发起异地建厂流程同时向企业注 册所在省和新厂所在省备案,通过企业登录系统后点击【异地建厂】菜单进入异地建厂 表单页,如下图:

| 企业名称      | 生产企业则成-资质交更企业名称-1212 | * 统一社会信用代码 | 91320188698395234H | 3 | <b>流程节点</b> | 办理记录    |  |
|-----------|----------------------|------------|--------------------|---|-------------|---------|--|
| 注册地址      | 生产企业期本-资质业则新注册地址1212 | * 注册资金(万元) |                    | _ |             |         |  |
| 联系人姓名     | 3100X                | 联系人电话      | 19941980001        |   |             |         |  |
| 法定代表人姓名   | 生产企业的成年日             | *法定代表人电话   | 13655391234        |   |             |         |  |
| 法定代表人身份证号 | 320113199511281234   | *企业注册省份    | 北京市                |   |             |         |  |
| 生产场所名称    | 生产场所名称               | * 生产场所地址   | 生产场所地址             |   |             |         |  |
| *新厂所在省份   | 國法律                  |            |                    |   |             |         |  |
| 新广名称      |                      | *新厂地址      |                    |   |             |         |  |
| "试制检测报告   | 支持計編名: dock_xisk_pdf | 上传文件       |                    |   |             | 2-01143 |  |
| 企业申请补充说明  |                      |            |                    |   |             |         |  |

## 图 9 异地建厂

生产企业基本信息默认根据登录企业自动填入且不可编辑,填写新厂所在省份、新 厂名称和新厂地址,上传试制检测报告后点击【提交】流程自动结束,系统会自动在企 业核发厂和新厂所在省份的办事员任务抄送中增加此次办理异地建厂流程信息。

4.1.5 任务跟踪

企业法人在任务跟踪页面用户可以查看所有已经审批但是流程未完结的流程信息。

| 🤮 人民防驾   | 它防护设备领 | 曾理系统                |              |                   | 生产企业测试账号                  |  |
|----------|--------|---------------------|--------------|-------------------|---------------------------|--|
|          |        |                     |              |                   |                           |  |
| ◆ 发起审批   |        |                     |              |                   |                           |  |
| 首次申请     |        |                     |              |                   |                           |  |
| ◆ 流程审批   |        |                     |              |                   |                           |  |
| 待办流程任务跟踪 | 历史办结   |                     | 发起时间范围: 开始日期 | → 結束日期 🗇   請給入    | 增位名称 Q                    |  |
| 单位名称     | 申请类型   | 发起时间                | 剩余办理时间(工作日)  | 当前办理状态            | 操作                        |  |
| 生产测试企业   | 首次申请   | 2024-12-09 17:21:44 | 17天21小时34分钟  | 省级确认<br>10条/页 > ( | <u>直看详情</u><br>1 → 跳至 1 页 |  |

# 图 10 任务跟踪

## 4.1.6 历史办结

企业法人在历史办结页面用户可以查看所有已经审批且流程已经完结的流程信息。

| 🤮 人民防空    | 防护设备管理系 | 系统                  |                     | 💡 生产企业测试账号  |
|-----------|---------|---------------------|---------------------|-------------|
| 资质延续      | 资质变更    | Ftt                 | 建厂                  |             |
| ◆ 流程审批    |         |                     |                     |             |
| 待办流程 任务跟踪 | 历史办结    |                     | 发起时间范围: 开始日期 → 结束日期 | □ 請輸入单位名称 Q |
| 单位名称      | 申请类型    | 发起时间                | 力结时间                | 操作          |
| 生产新的测试企业  | 资质延续    | 2024-12-09 21:22:01 | 2024-12-09 21:26:12 | 查看详情        |
| 生产新的测试企业  | 异地建厂    | 2024-12-09 21:10:59 | 2024-12-09 21:11:43 | 直看详情        |
| 生产新的测试企业  | 异地建厂    | 2024-12-09 20:42:10 | 2024-12-09 20:42:24 | 查看详情        |
| 生产新的测试企业  | 异地建厂    | 2024-12-09 20:41:48 | 2024-12-09 20:42:04 | 查看详情        |
| 生产新的测试企业  | 异地建厂    | 2024-12-09 20:41:06 | 2024-12-09 21:10:54 | 查看详情        |
| 生产测试企业    | 资质变更    | 2024-12-09 20:36:53 | 2024-12-09 20:38:58 | 查看详情        |
| 生产测试企业    | 资质延续    | 2024-12-09 20:31:36 | 2024-12-09 21:22:18 | 查看详慎        |
| 生产测试企业    | 资质延续    | 2024-12-09 20:17:39 | 2024-12-09 21:13:49 | 查查详述情       |
|           |         |                     |                     |             |

图 11 历史办结

# 5 技术支持

技术咨询: 王有为

咨询电话: 18994142221